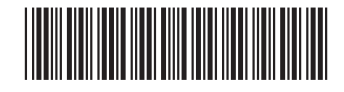

RU/RM

# VON DUPRIN.

47259114

Remote Undog / Remote Monitor

Installation Instructions

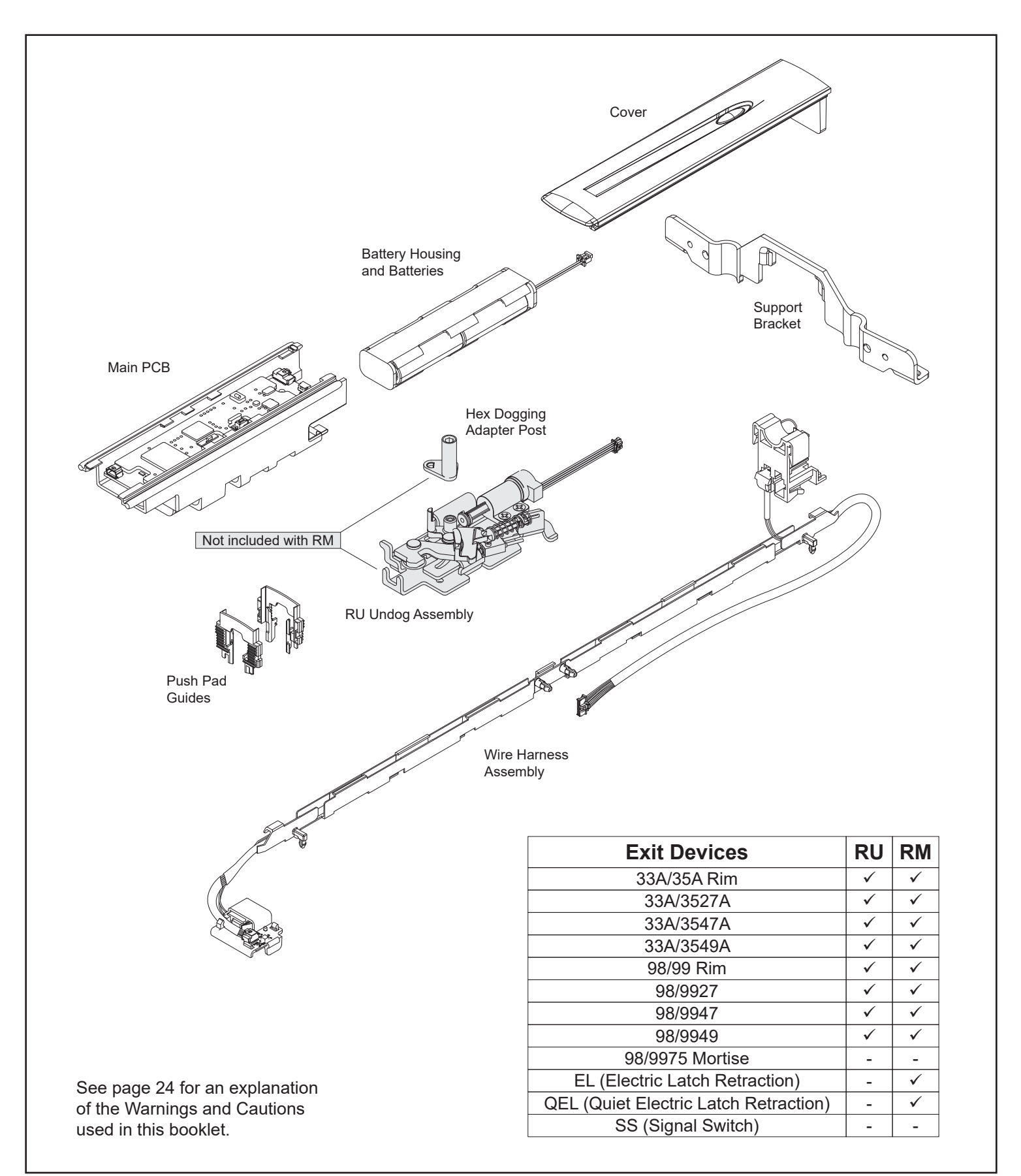

#### **BOX CONTENTS**

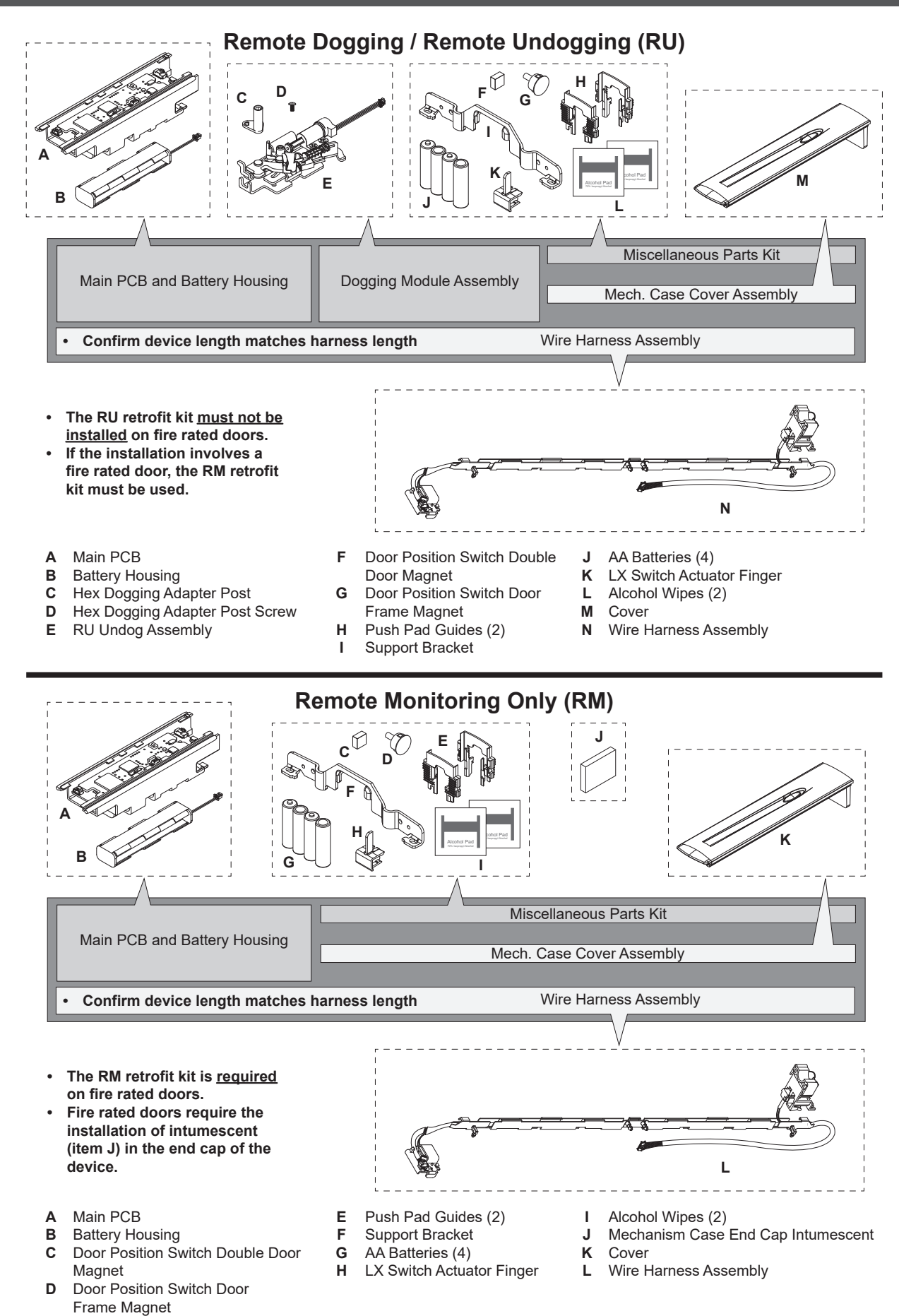

#### **REPLACEMENT PARTS**

| Description                          | Part Number |
|--------------------------------------|-------------|
| 3' LX, RX Replacement Wiring Harness | 47260754    |
| 4' LX, RX Replacement Wiring Harness | 47260870    |
| Replacement Cover                    | 47260753    |

## **REQUIRED TOOLS**

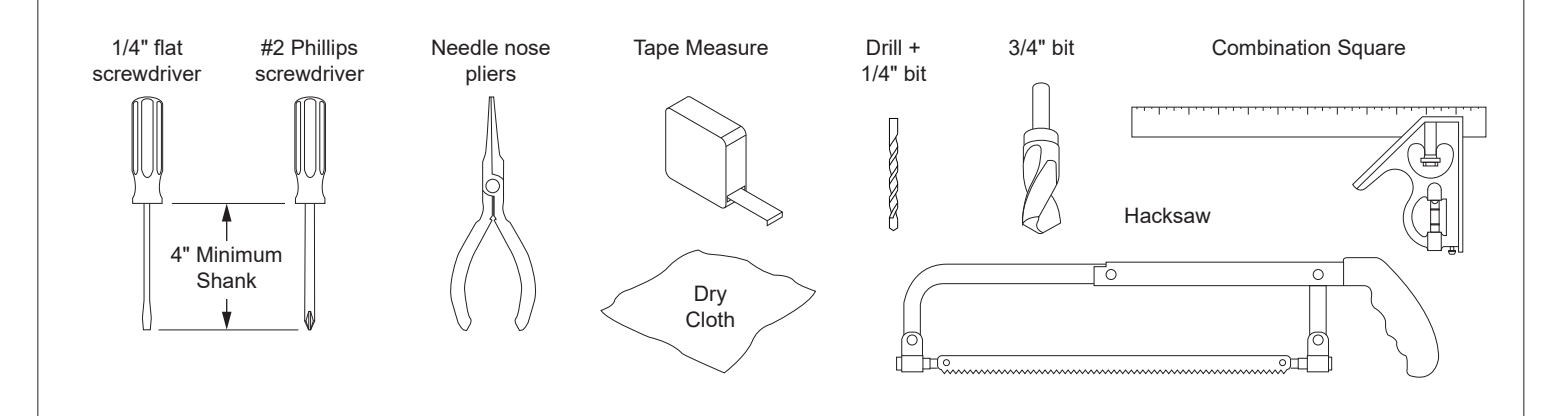

## MINIMUM MECHANISM CASE LENGTH REQUIREMENT

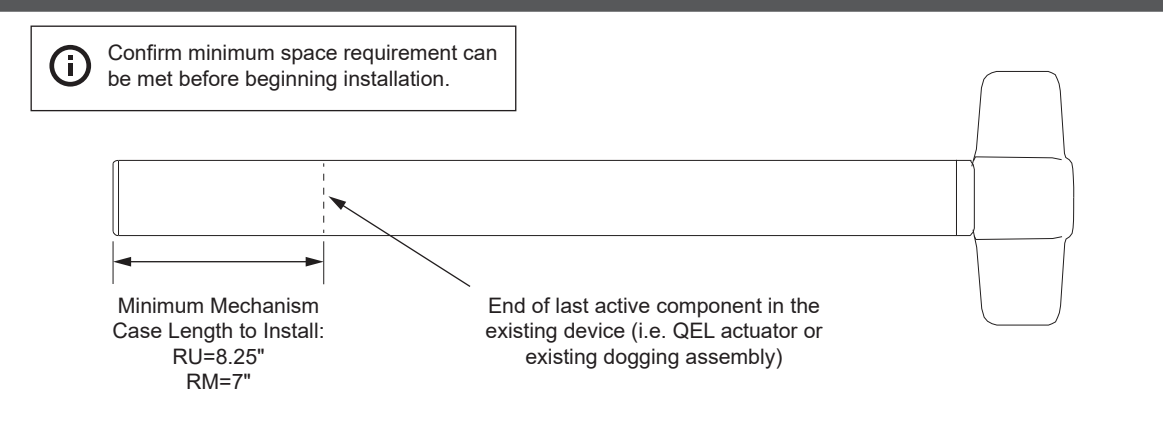

(i) The instructions illustrate an existing exit device that must be removed from the door prior to installing the RU/RM functionality.

#### 1 Remove end cap and loosen bracket.

#### For Retrofit Only

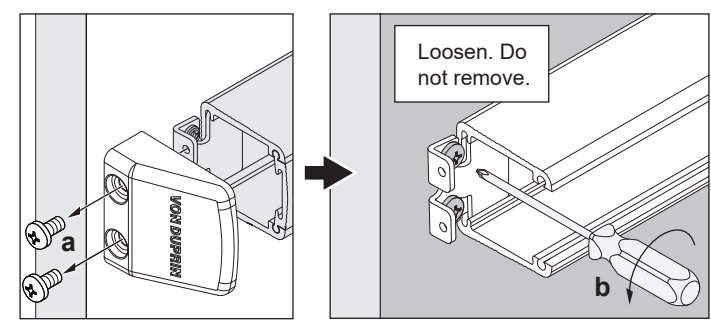

- 2 Remove center case cover and support screws.
- For Retrofit Only

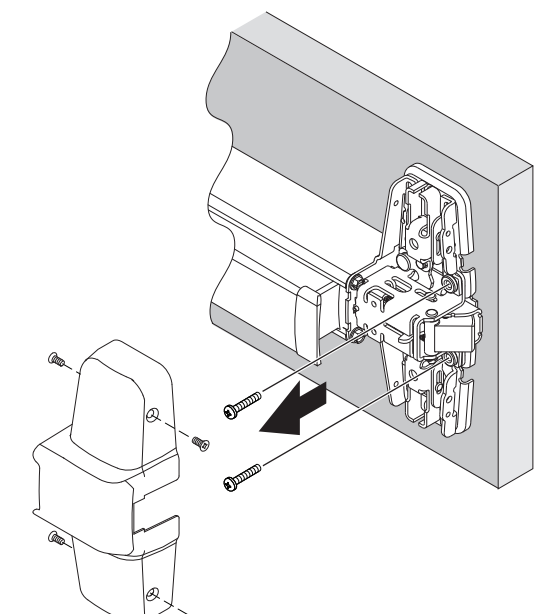

- **3** Remove device from door.
- For Retrofit Only

#### 

Device and trim must be held securely while screws are being removed, to prevent dropping to the floor.

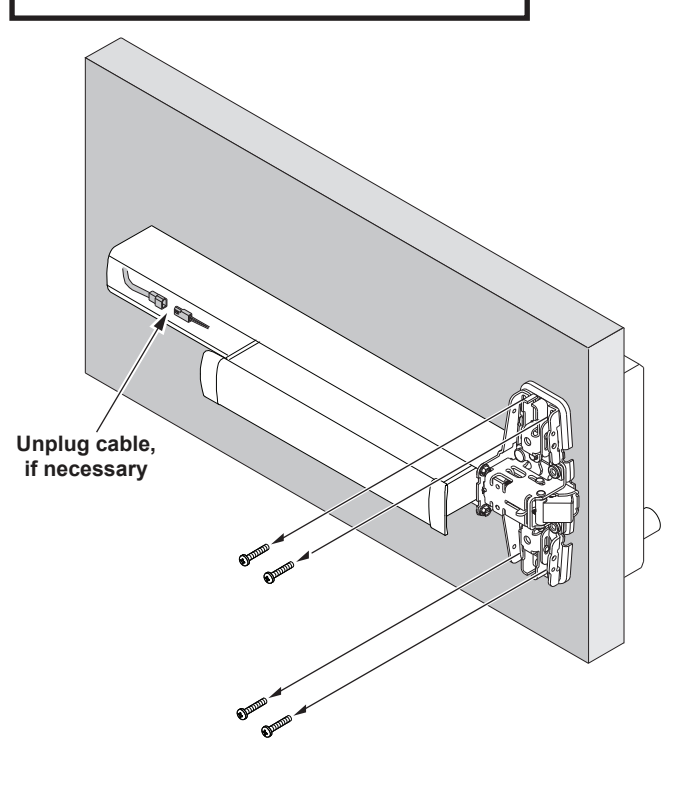

#### 4 New installations only

Cut device to length per exit device instructions.

#### **5** Remove bracket(s)

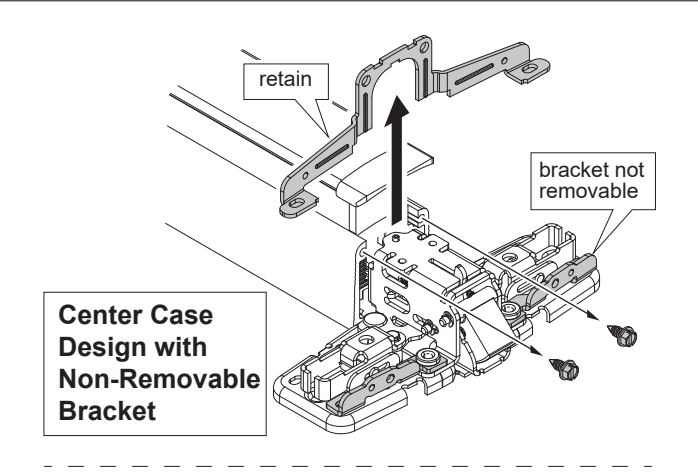

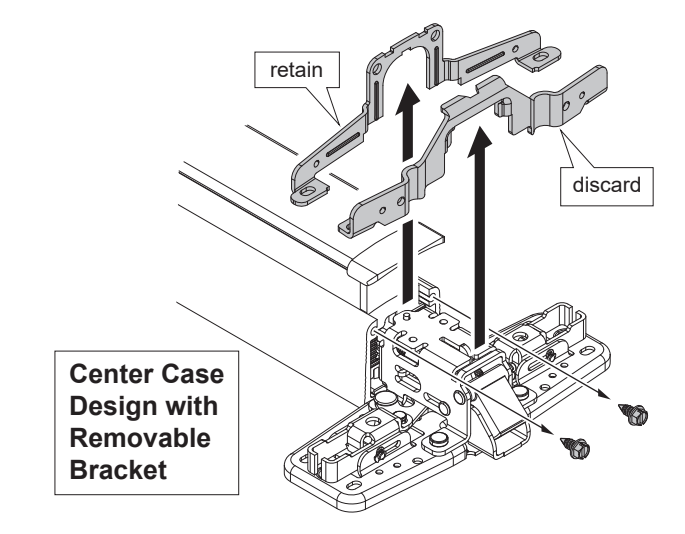

6 Remove mechanism case body.

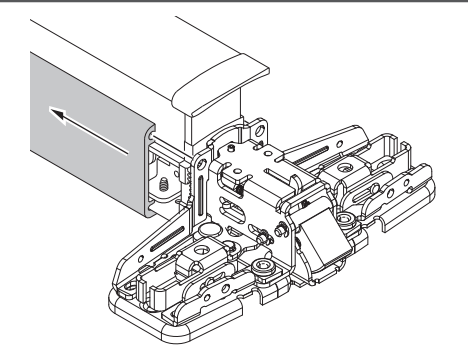

# 

8 Remove and discard original (black) push pad guides.

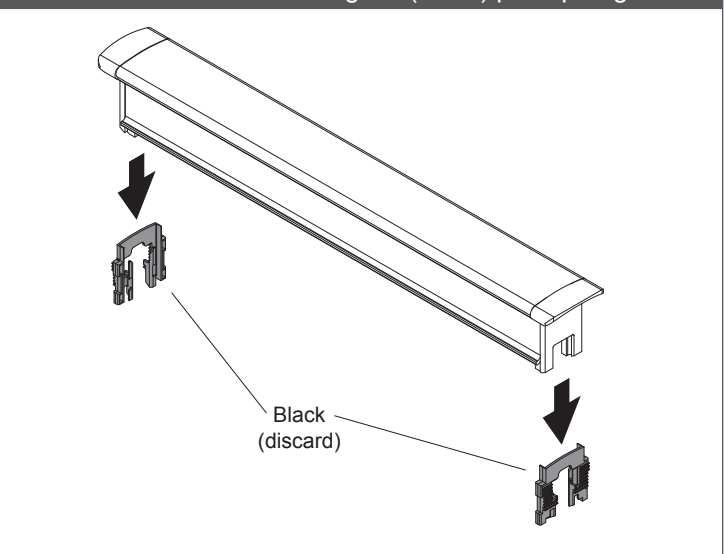

**9** Install provided gray push pad guides.

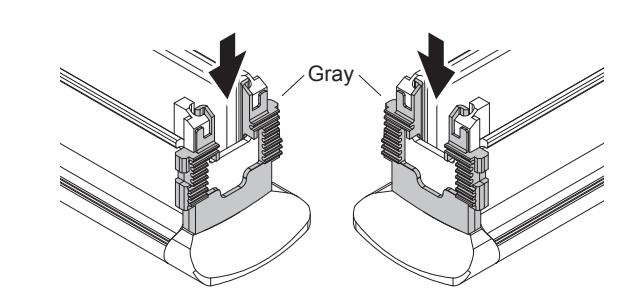

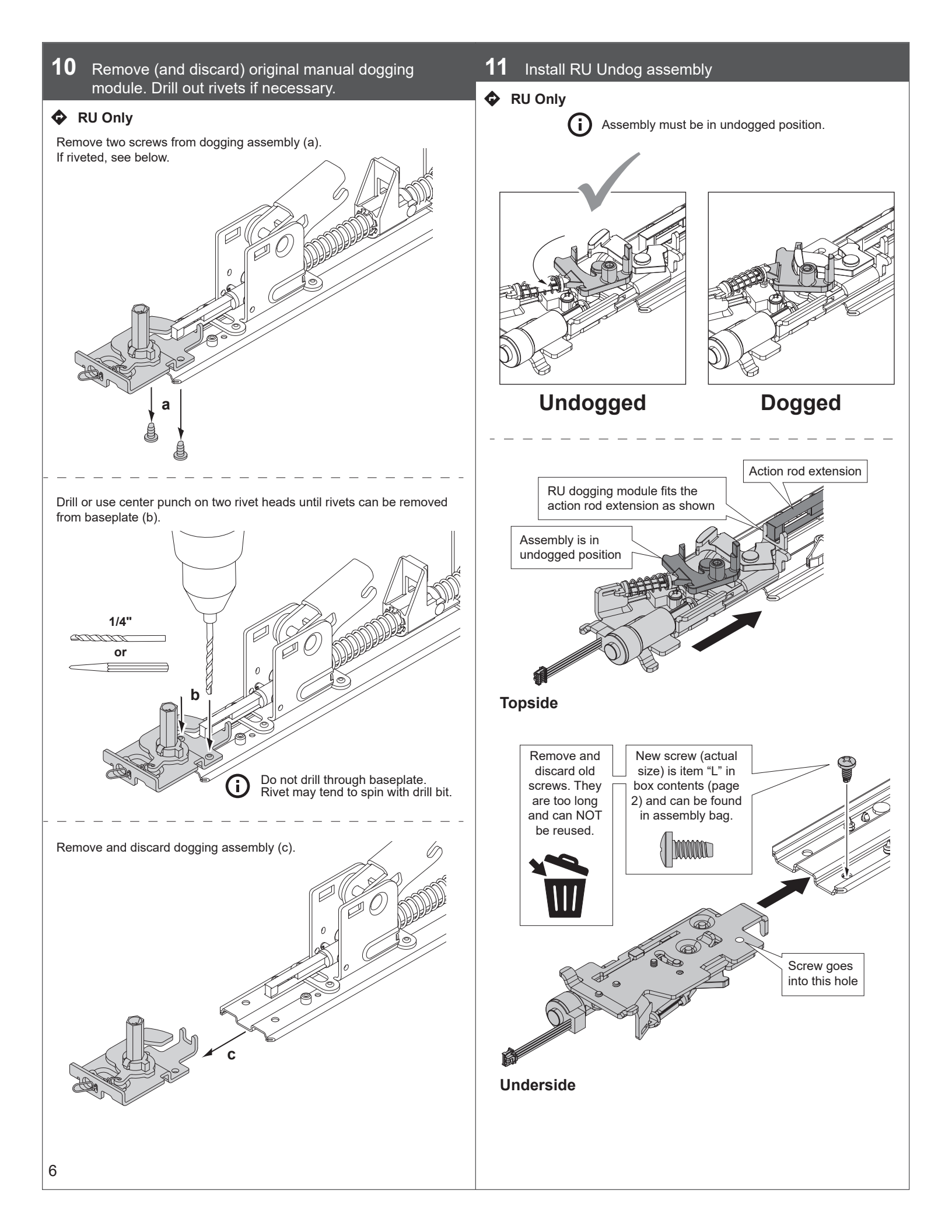

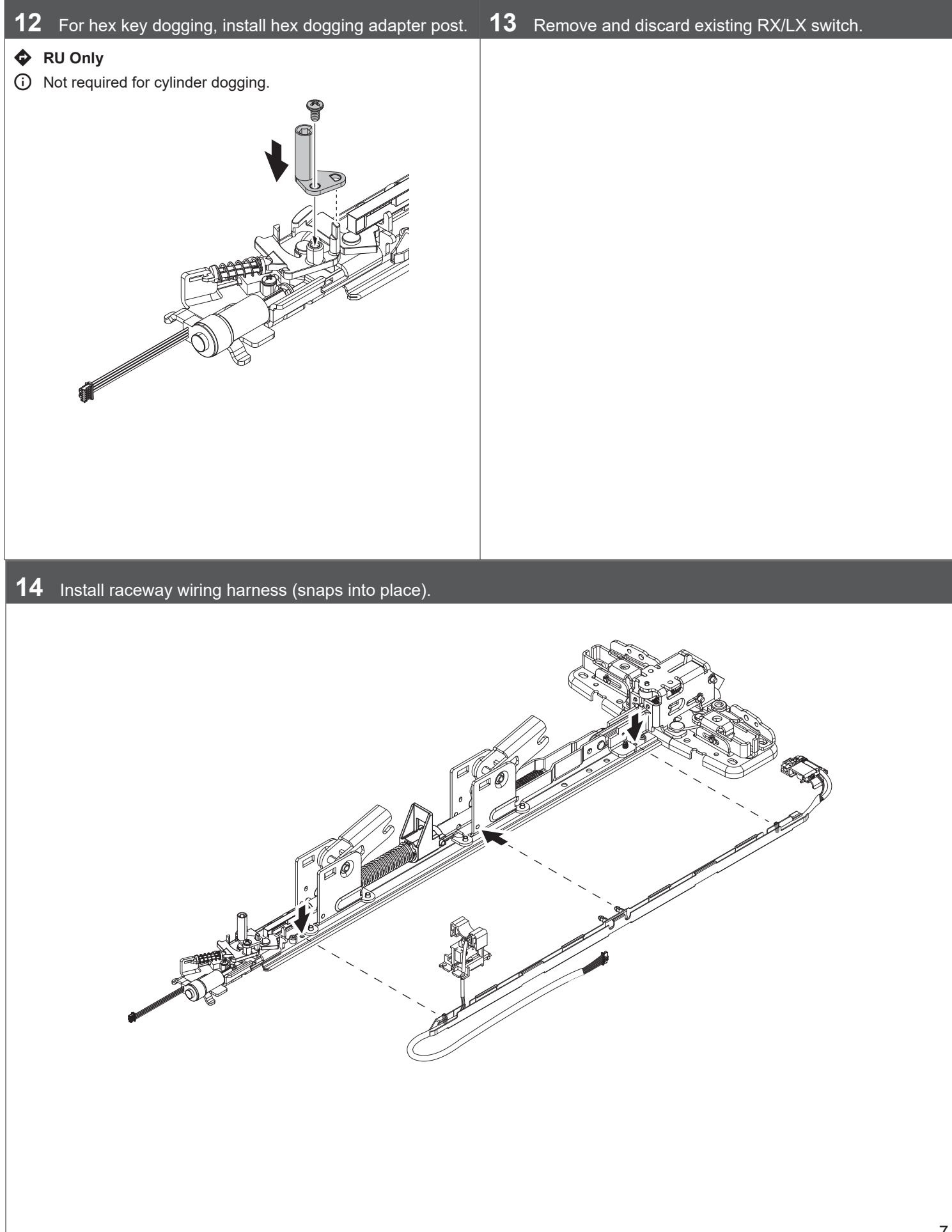

# 15 Install REX switch assembly (snaps into place).

# **16** Install LX switch actuator finger (n/a for rim devices).

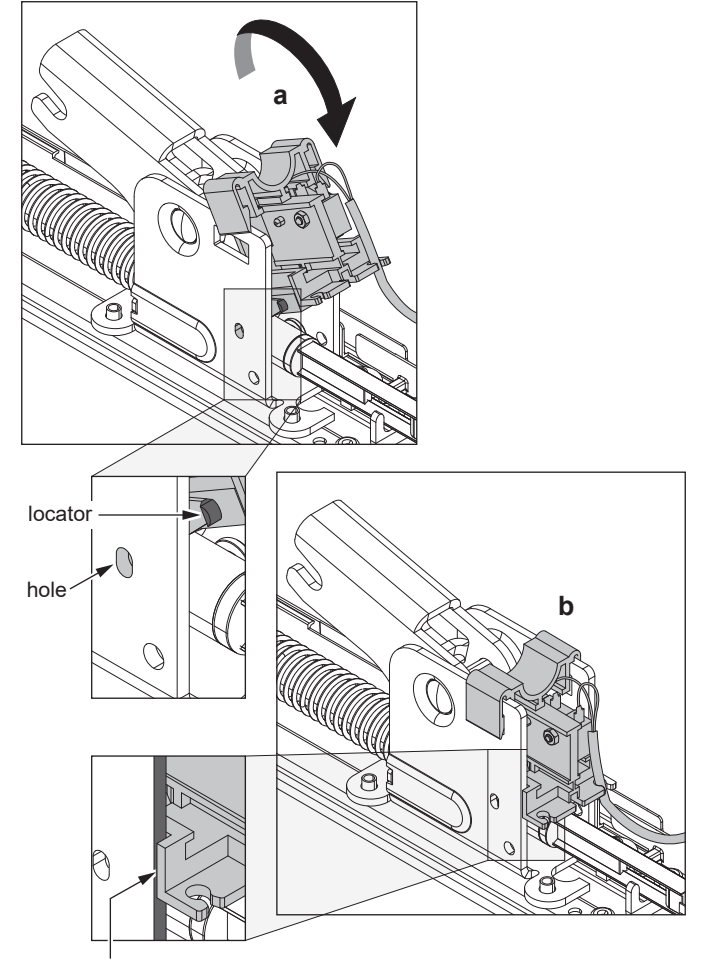

Proper installation will result in the flat edge of the switch resting on the vertical guide.

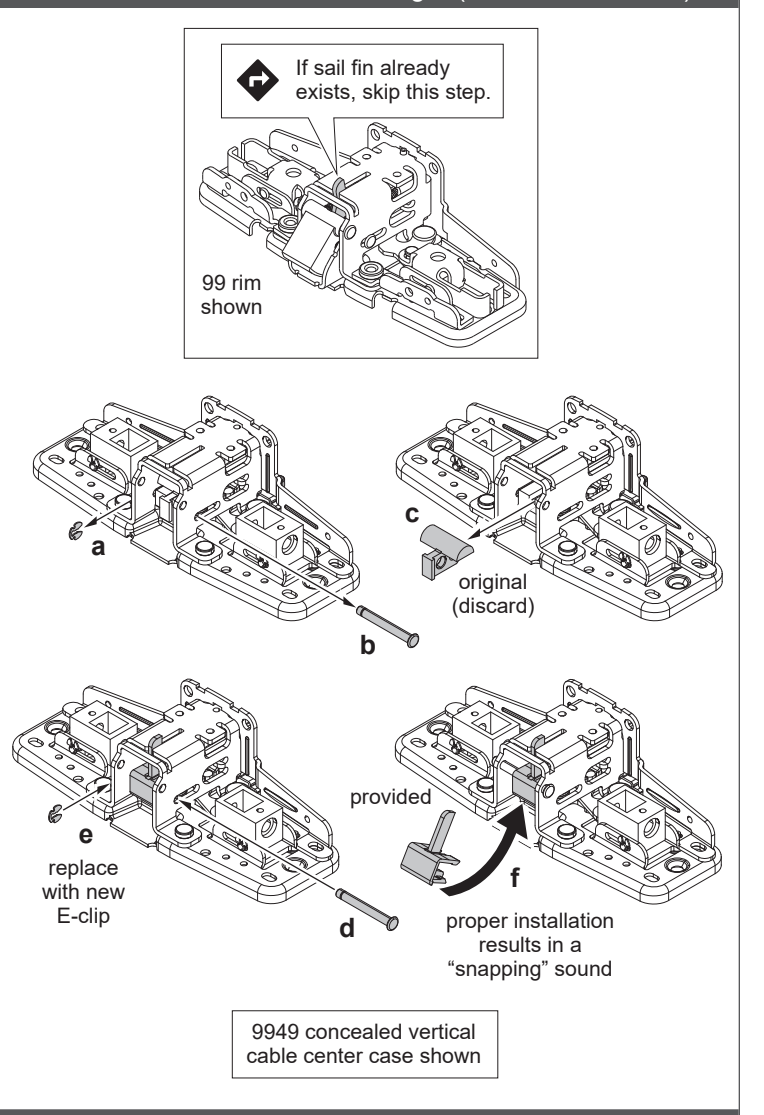

## 17 Install new front bracket (if required).

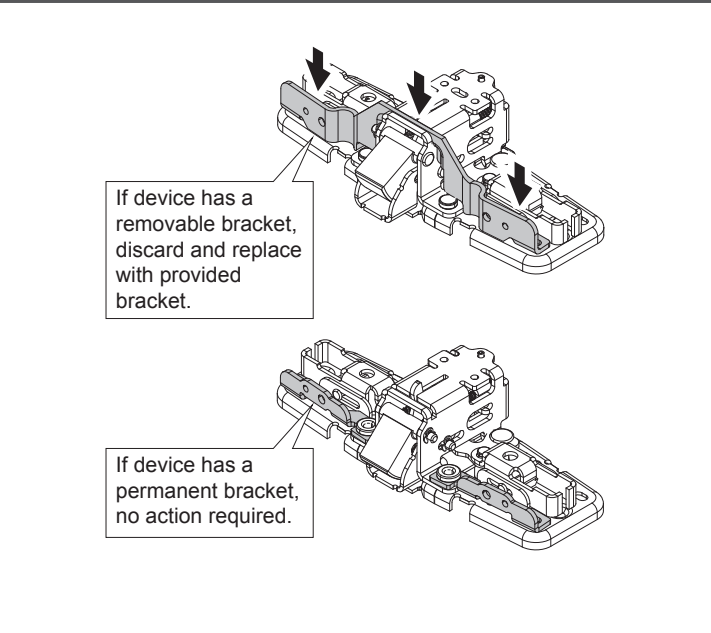

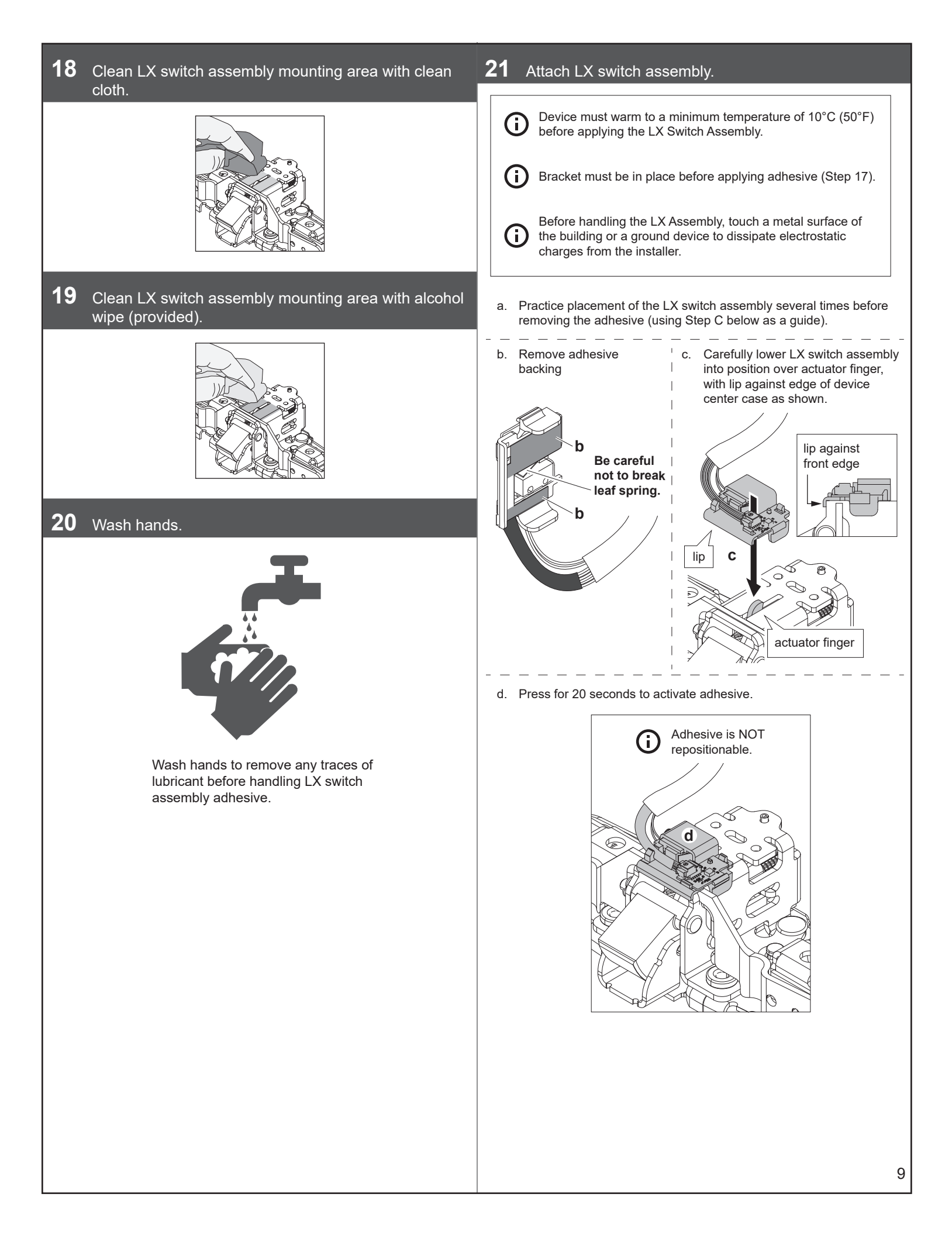

# 24 Install exit device baseplate assembly into mechanism case. RU Only Guide dogging module into grooves of mechanism case (a), then guide the baseplate assembly into the same grooves (b). Guide wires up and away from snag points Place wire assembly beneath tabs Undogged Dogged For clarity, module shown with hex Top view dogging adapter post removed. Align undog assembly (if applicable) and baseplate to notches in mechanism case 23 Install push pad onto exit device baseplate. Ensure push pad guides а are attached Underside view Take special care not to pinch wires

22

Make sure device is undogged.

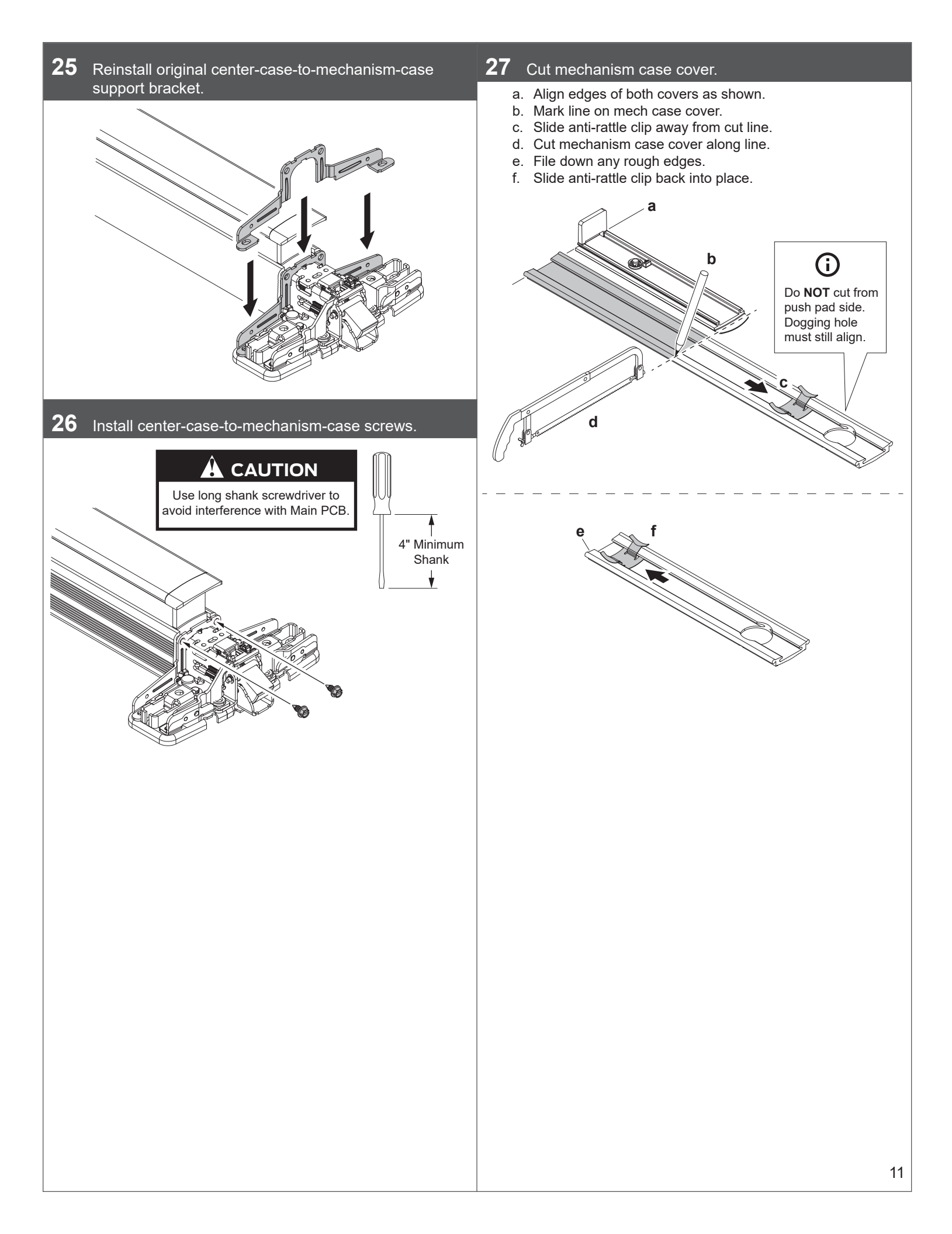

**28** Install key cylinder into mechanism case cover if applicable.

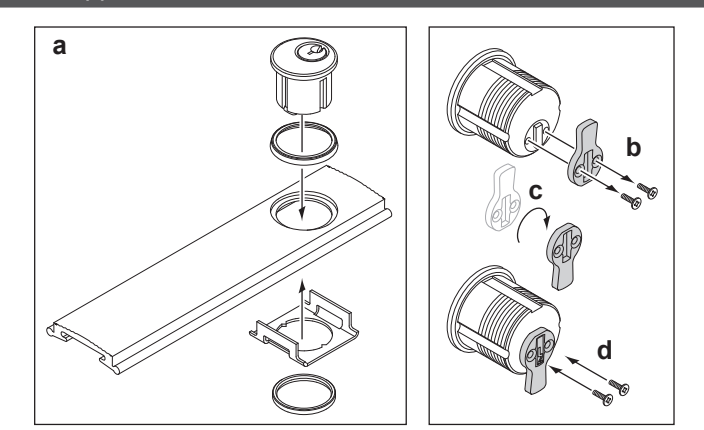

Install mechanism case cover (push pad side first).

(i)

31 Connect RU Undog assembly harness to Main PCB.
 RU Only
 Main PCB

- Cylinder must be in undogged position (as shown below with
- key removed) before sliding cover into mechanism case. **32** Install batteries into battery holder.

RU Undog assembly

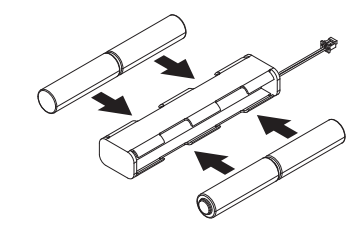

**33** Install battery holder into Main PCB holder.

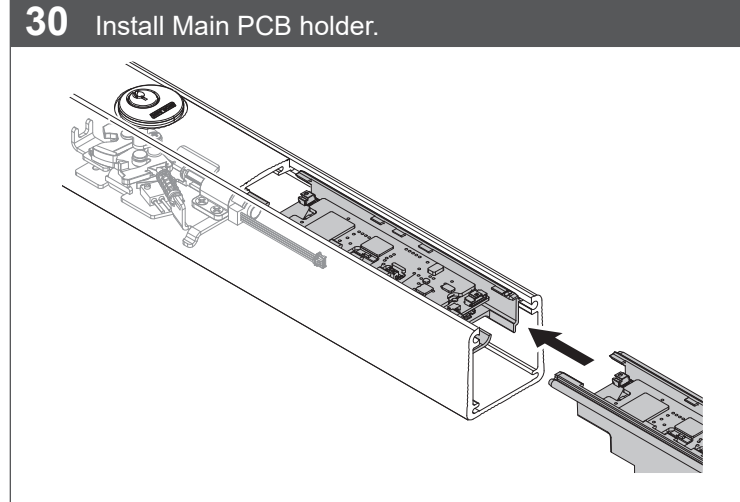

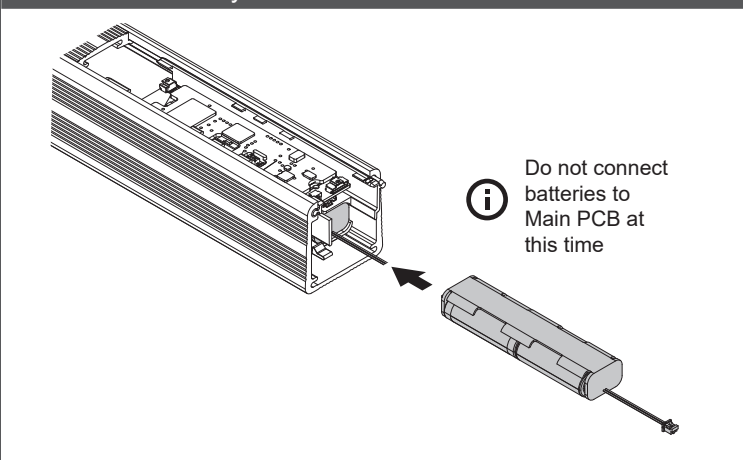

34 Connect raceway wire harness to Main PCB.

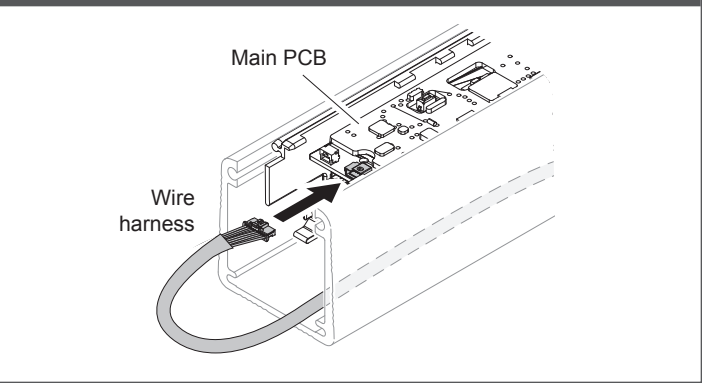

29

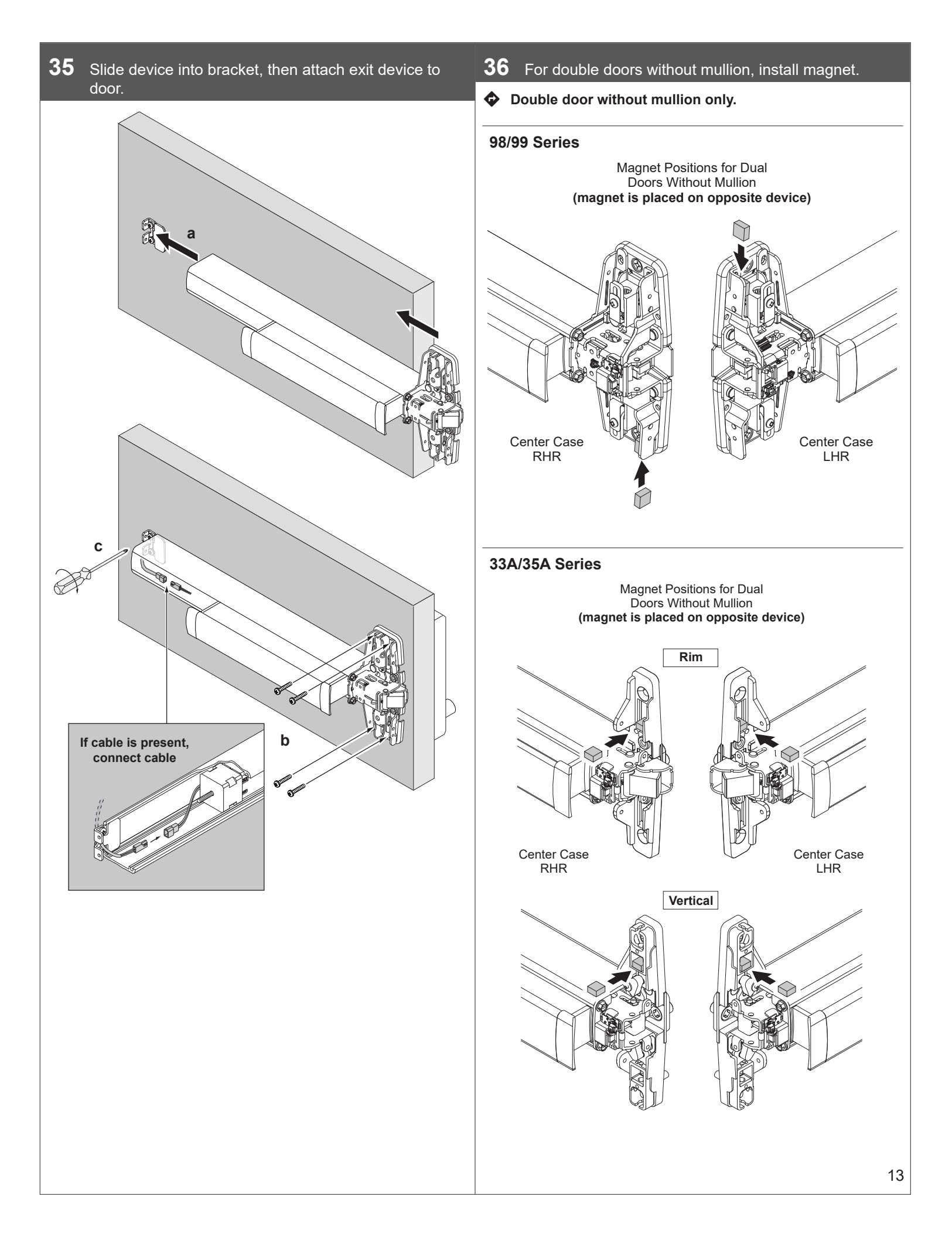

#### 37 Install DPS magnet.

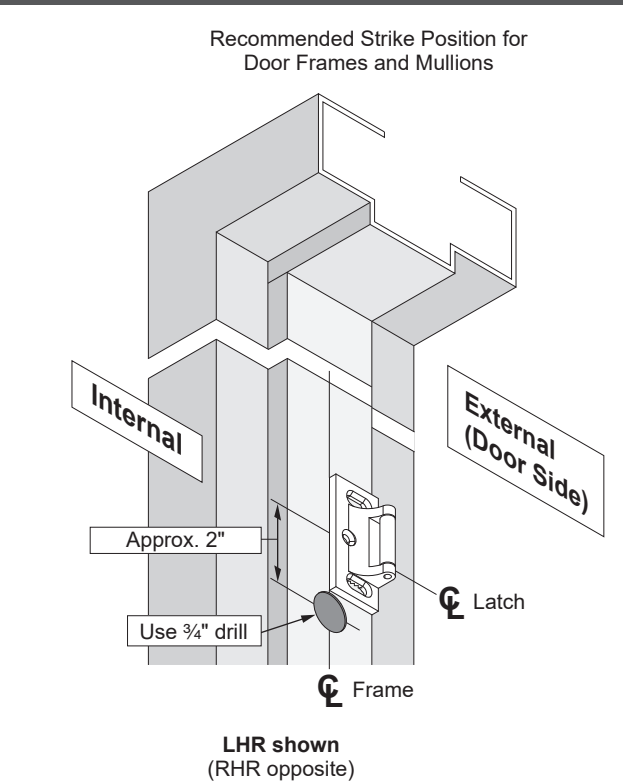

# **38** Connect battery holder to Main PCB.

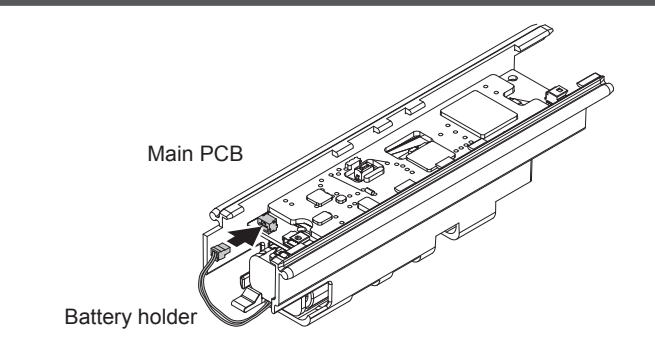

#### 39 Perform power on self-test.

After powering up, (3) GREEN blinks with (3) BEEPS indicate power on self-test passed. If self-test does not pass, proceed to Troubleshooting Section.

#### 40 Perform installation test.

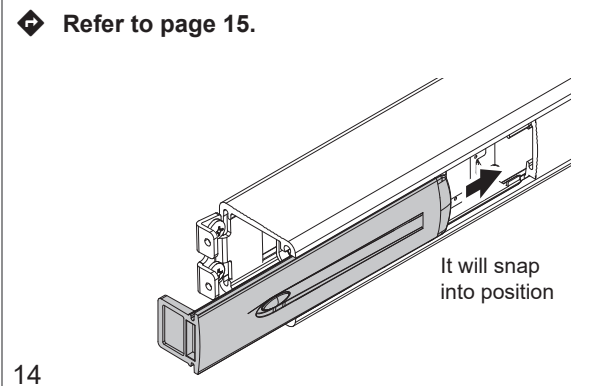

#### 41 Install intumescent.

#### RM Only

- a. Peel adhesive backing from the Mechanism Case End Cap Intumescent.
- b. Affix to the inside of the Mechanism Case End Cap.

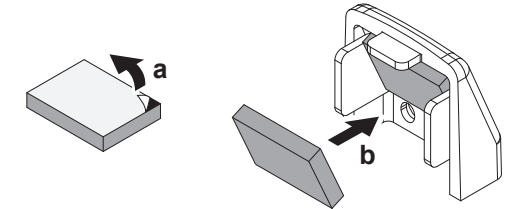

42 Install end cap.

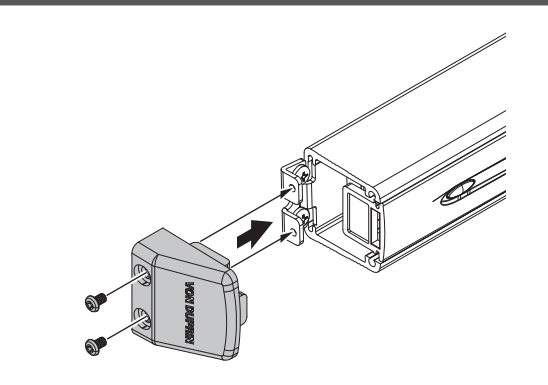

43 Install center case cover.

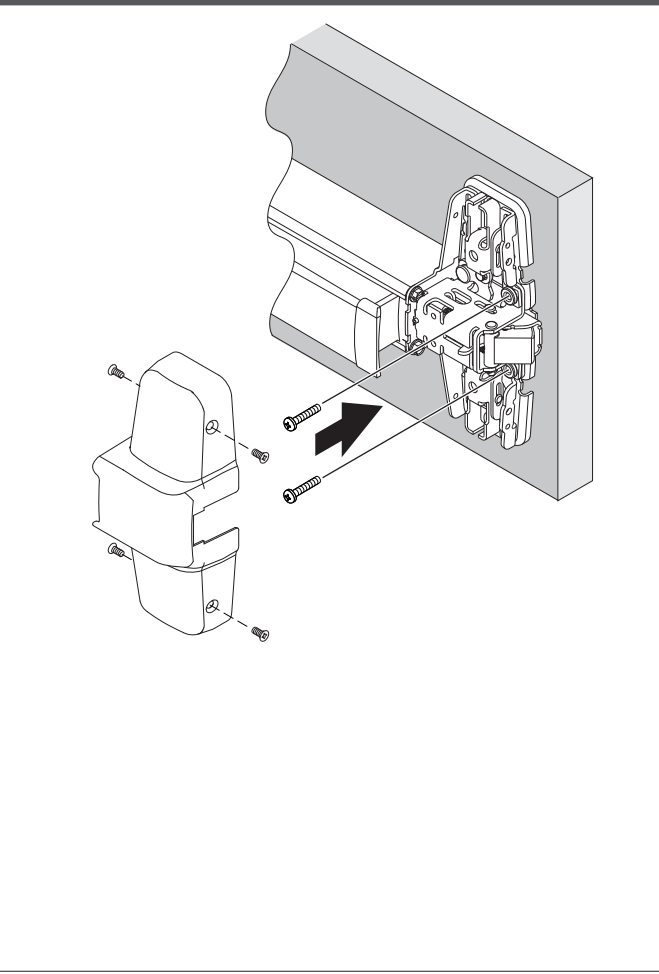

| User Guide                                                                                                    |                                                                                                    |  |  |  |
|----------------------------------------------------------------------------------------------------|----------------------------------------------------------------------------------------------------|--|--|--|
|                                                                                                    | application.                                                                                                    |  |  |  |
| Need Help? See Troubleshooting Guide.                                                                                                    | The ENGAGE app is compatible with iPhone 4S and newer                                                                                                    |  |  |  |
| Testing                                                                                                    | models running iOS 9 or newer. Android RU/RM devices require Android 4.4 or newer.                                                                                                    |  |  |  |
| <ol> <li>Power On Self-Test</li> <li>Disconnect the batteries and push the touch pad to fully discharge residual power.</li> <li>Connect the batteries and allow RU to power up.</li> <li>When RU moves the motor and beeps, push in the touch pad, RU will dog and hold in the touch pad briefly.</li> <li>After a few seconds, the RU motor will move again and undog, releasing the touch pad.</li> <li>The completion of the test is signaled with three beeps.</li> <li>This action confirms the RU motor assembly can dog and undog.</li> </ol>                              | <ul> <li>Register with the new ENGAGE account</li> <li>An account is required to use the ENGAGE cloud-based web and mobile tools.</li> <li>Contact your software access control provider or integrator and request an invite to the service providers' site using this same ENGAGE email ID and password to register.</li> <li>(i) The ENGAGE log in password must be at least 10 characters in length and contain three of the following: lower case letters (a-z), upper case letters (A-Z), numbers (0-9) and special characters (e.g. !@#\$%^&amp;*). No more than two identical</li> </ul>                                                                                                    |  |  |  |
| Installation Test<br>The RU/RM device can easily be tested at the end of the<br>installation process.<br>The installation test allows testing of the REX and LX switches for<br>both the RU and RM configurations.                                                                                                    | When the email invite is received, use your email on an internet connected PC to register in by completing the required information. After registering for a new account, you will receive a verification email. You must click on the link in the message to verify your account. This is required to keep your account active.                                                                                                    |  |  |  |
| <ul> <li>The installation test allows testing of the door position sensor.</li> <li>The installation test allows testing of the Dogging functionality for both RU configurations.</li> <li>The installation testing sequence is only valid in the FDR mode of the RU/RM device.</li> </ul>                                                                                                    | <ul> <li>Commissioning the RU/RM Device with the ENGAGE Application</li> <li>i) Before commissioning, the RU/RM device must be fully assembled with the batteries installed, the battery connector plugged in, the cover installed, and in Factory Default Reset</li> </ul>                                                                                                    |  |  |  |
| <ul><li>The testing requires the installation to be complete.</li><li>If the latch is not accessible, remove the center case cover to access the latching mechanism.</li></ul>                                                                                                    | <ul> <li>mode (FDR).</li> <li>It is recommended to place the smart device in front of the RU/<br/>RM device at a distance no less than 12".</li> </ul>                                                                                                    |  |  |  |
| <ol> <li>Installation Test Sequence</li> <li>Install the batteries or connect/energize the external power source.</li> <li>(RU Configuration Only) After any power up: When the motor completes its movement and beep is heard, push in the push pad momentarily. The push pad should remain held in (dogged).</li> <li>(RU Configuration Only) After a few seconds, the motor will move again and undog, releasing the push pad.</li> <li>Allow the POST to complete.</li> <li>In FDR mode, press in and hold the latch only. The LED should flash green.</li> </ol>              | <ol> <li><u>Android</u> <ol> <li>Select "Connect to RU/RM devices" from the menu.</li> <li>Select the "+" add icon in the upper right corner.</li> <li>Follow the RU/RM device commissioning wizard to complete initial setup of the RU/RM device.</li> </ol> </li> <li><u>IOS</u> <ol> <li>Select the "+" add icon in the upper right corner.</li> <li>Select "Connect" from the menu.</li> <li>Select the "+" add icon in the upper right corner.</li> <li>Follow the RU/RM device commissioning wizard to complete initial setup of the RU/RM device.</li> </ol> </li> <li>The LED on the RU/RM device will begin blinking red to indicate connectivity with the mobile app. Select the RU/RM device type.</li> </ol> |  |  |  |
| <ol> <li>Release the latch. The LED should flash green.</li> <li>Press in and hold the push pad fully. The LED should flash red or amber.</li> <li>Release the push pad. The LED should flash red or amber.</li> <li>After a FDR power up: Open the door two inches. A beep should be heard indicating the Door Position Sensor (DPS) has detected the door opening.</li> <li>Close the door. A beep should be heard indicating the Door Position Sensor (DPS) has detected the door has closed.</li> <li>The DPS test is active for only 90 seconds after pressing the</li> </ol> | <ul> <li>Configure Wi-Fi</li> <li>If the RU/RM will be linking to a Schlage Gateway, do not turn on Wi-Fi.</li> <li>(i) This is not an ENGAGE Managed Device. This device only works with 3rd party software-managed access control</li> </ul>                                                                                                    |  |  |  |
| push pad. To repeat the DPS test, cycle power and repeat the<br>Installation Test Sequence.  Download the ENGAGE mobile application Search for "Allegion ENGAGE" on the App Store (iOS) or Google                                                                                                    | systems.<br>Your RU/RM can be connected to a Wi-Fi network to receive<br>updates automatically, overnight. Prior to configuring the Wi-Fi<br>connection settings for the RU/RM device, consider contacting<br>your network administrator to obtain the Wi-Fi network<br>SSID, security type, password, and in some higher security                                                                                                    |  |  |  |

configurations, the user ID.

Search for "Allegion ENGAGE" on the App Store (iOS) or Google Play Store (Android) to download the free ENGAGE mobile

Wi-Fi configuration can be set in the RU/RM device during the commissioning process or any time while connected to the RU/RM device from the "Connect" (iOS) or "Connect to RU/RM devices" (Android) menu.

**HINT**: Use the ENGAGE "Save Network" option so the ENGAGE mobile will remember the first Wi-Fi setup for use in later steps.

- Connect to the RU/RM device. The RU/RM device must be visible when holding your mobile RU/RM device, so you can see to confirm the LED blink when the mobile RU/RM device is connected.
- 2. Select "Wi-Fi."
- 3. From the Wi-Fi menu, toggle Wi-Fi on.
- 4. Enter Wi-Fi SSID. Choose the correct security protocol.

#### Factory Default Reset Mode

A Factory Default Reset (FDR) will return the RU/RM device settings to the original factory settings. A FDR removes configurations and schedules from the RU/RM device. A FDR will not remove the device from your ENGAGE account. The RU/RM device must be intentionally deleted from a site after completing a FDR.

If you wish to move the RU/RM device to a different ENGAGE site, you must login to the desired site and recommission the RU/RM device after completing the FDR process and removing the RU/RM device from the site.

1. Press and hold the FDR button for five seconds. The RU/RM device will respond with two green LED blinks and two beeps.

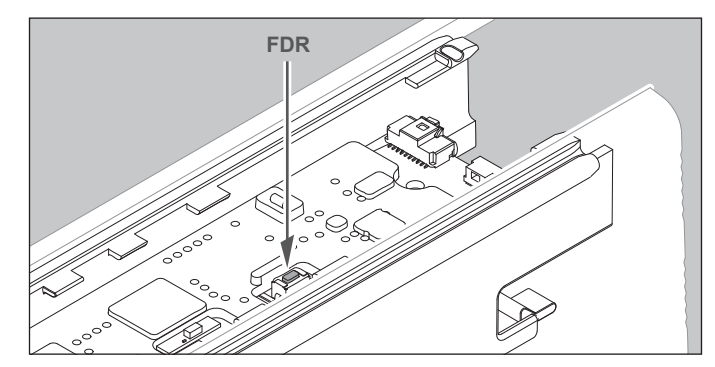

- 2. Push the RU/RM device push pad three times within 20 seconds. The LED will blink red and the RU/RM device will beep with each push indicating success.
- 3. The device will respond with three green LED blinks and beeps when the FDR process is complete.
- 4. Reinstall battery cover. You must now use the ENGAGE mobile app to again capture the RU/RM device.
  - Push the push pad. The RU/RM will communicate, via BLE, looking for your mobile RU/RM device for two minutes after each push when in FDR mode.

To verify if the RU/RM device is in Factory Default Reset mode (FDR), press the push pad. The device will indicate FDR mode is active with a beep. If the RU/RM is not beeping with a push pad push, a Factory Default Reset (FDR) will need to be performed again.

#### Safe Mode

 Enter Safe Mode only as a last resort! Entering Safe Mode causes the RU/RM device to load a special version of firmware intended to be immediately updated with new versions.
 Once in Safe Mode, commission the RU/RM device with the ENGAGE mobile application and perform a firmware update.

To put the RU/RM device in Safe Mode:

- 1. Remove power from the RU/RM device.
- 2. Push the push pad 2 times.
- 3. Apply power to the RU/RM device.
- 4. When the LED inside begins to blink, push and hold in the push pad.
- 5. Press the FDR button 3 times to begin Safe Mode process.

The RU/RM device will not perform the Safe Mode process if the above sequence is not completed within 10 seconds.

The completion of Safe Mode takes several minutes. During the safe mode process, it is common to witness several LED flashes.

#### Indicator Guide

| Mode                    | Indicators                                             | Meaning                                                                                                    |
|-------------------------|--------------------------------------------------------|----------------------------------------------------------------------------------------------------|
| FDR<br>(Uncommissioned) | 1 Red LED<br>Flash                                     | Confirms installation/active<br>state of Request to Exit<br>(REX) switch (seen only on<br>partial press of the push<br>pad).                                                        |
| FDR<br>(Uncommissioned) | 1 Green LED<br>Flash                                   | Confirms installation/active state of latch (LX) switch.                                                                                                    |
| FDR<br>(Uncommissioned) | 1 Amber LED<br>Flash                                   | Confirms installation/<br>simultaneous active states<br>of Request to Exit (REX) and<br>latch (LX) switches (seen<br>when fully pressing the push<br>pad).                          |
| FDR<br>(Uncommissioned) | Long Beep                                              | Confirms installation/DPS state transitions.                                                                                                    |
|                         |                                                        | Activated with Request to<br>Exit (REX) switch press.<br>Each DPS transition (open/<br>close) will cause a long beep.<br>Active for the first 60 seconds<br>after power is applied. |
| Commissioned            | Red LED on<br>Solid                                    | With battery cover removed,<br>indication is the device is<br>in the critical battery state.<br>Replace batteries to make<br>device functional.                                     |
| Commissioned            | Alternating<br>Red/Green<br>LED<br>Continuous<br>Blink | Device FW is being updated.                                                                                                    |
| Commissioned            | Continuous<br>Amber LED<br>Flash                       | Device Wi-Fi connection in<br>progress                                                                                                    |

| Commissioned                 | Red LED<br>Flash x4<br>every ~10<br>seconds           | Device faulted                                     |
|------------------------------|-------------------------------------------------------|----------------------------------------------------|
| Commissioned                 | Red LED<br>Flash x1<br>every ~10<br>seconds           | Door secure (exit device<br>undogged) [if enabled] |
| Commissioned                 | Green LED<br>Flash x2<br>every ~10<br>seconds         | Door not secure (exit device dogged) [if enabled]  |
| Commissioned<br>(GW Linking) | Red/Green<br>LED Flash<br>x3, off .5 sec<br>repeating | Device attempting to link to<br>GW                 |
| Commissioned<br>(GW Linking) | Red/Green<br>LED Flash x3<br>and 3 Beeps              | Link attempt failed stop<br>trying                 |
| Commissioned<br>(GW Linking) | Continuous<br>Green LED<br>Flashes                    | Linking with GW in process                         |
| Commissioned<br>(GW Linking) | Continuous<br>Red LED<br>Flashes                      | Connect with mobile app                            |
| Commissioned<br>(GW Linking) | Green LED<br>Flash x4 and<br>4 Beeps                  | GW linking successfully<br>completed.              |
| Commissioned<br>(GW Linking) | Red LED<br>Flash x4 and<br>4 Beeps                    | GW linking failure                                 |
| N/A                          | Green LED<br>Flash x3 and<br>3 Beeps                  | Successful POST                                    |
| N/A                          | Red LED<br>Flash x3                                   | Failed POST                                        |

#### Wired Outputs

The RU/RM device has optional wired outputs that monitor latch and Request to Exit activity. When RU/RM is wired to a line power supply, the wired output will signal latch (LX) and Request to Exit (REX) activity of the Von Duprin push pad.

#### Application

Monitored doors on occasion need to signal the latch (LX) and Request to Exit (REX) states to both the access control system and local door hardware, like auto operators, magnetic locks, or local horns.

It is possible to power the RU/RM module from an external 12V or 24V source for installations that do not wish to manage battery replacement.

Installation

#### Wire Assembly

To interface with the RU/RM wired outputs, the ALLEGION CONNECT cable is required. The RU/RM can be ordered with the additional wired cable "CONN" option which includes two cable assemblies.

The RU/RM cable provides a connection between the RU/RM circuit board and the ALLEGION CONNECT door cable. The ALLEGION CONNECT door cable contains a specialized mating connector and pre-prepped wires for splicing to an EPT or electric hinge.

(i) The external connections cannot exceed 98.5 ft. (30 m).

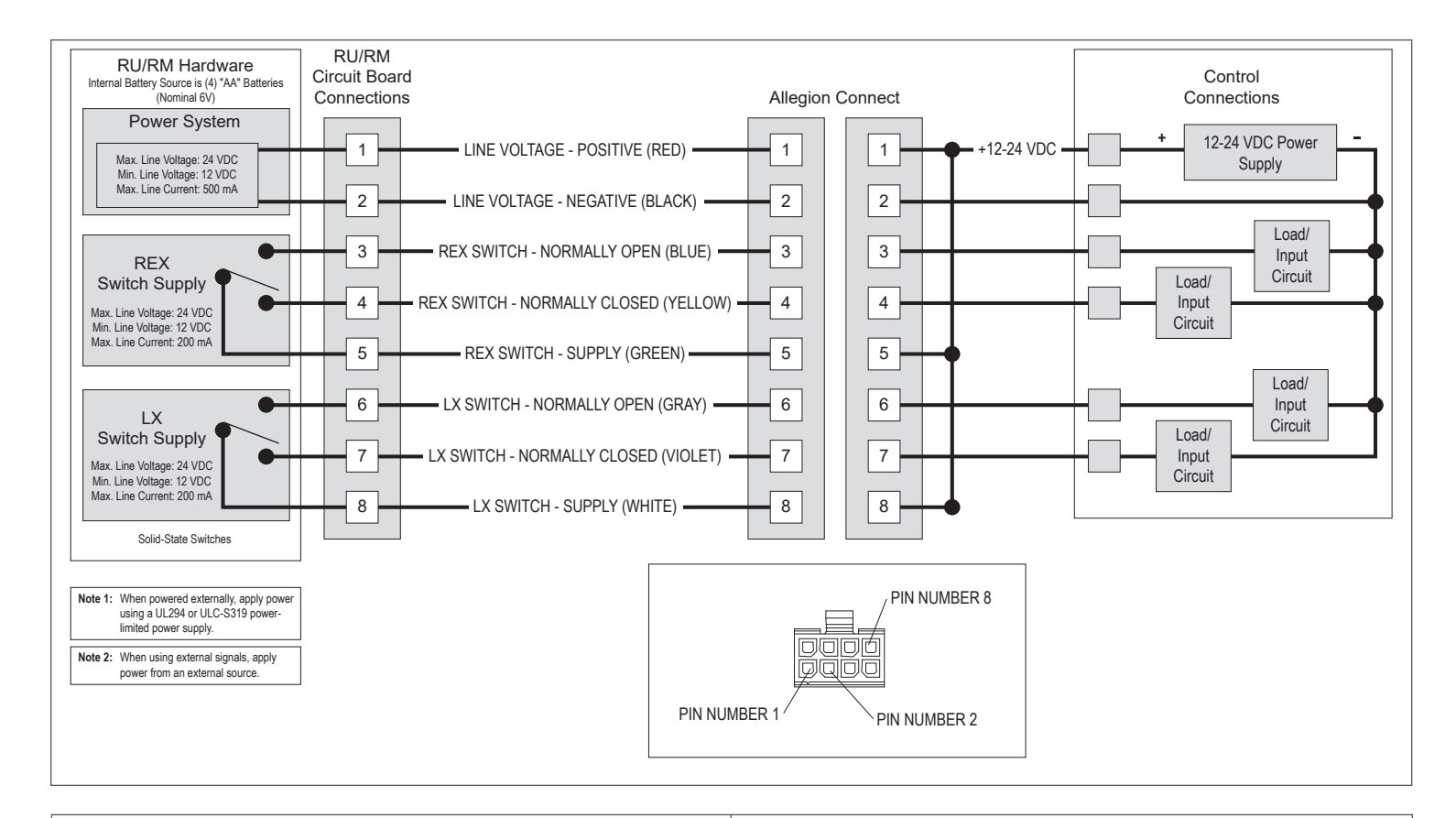

#### **RSI Gateway Linking**

When the access control system manages the Schlage Gateway with RS-485 and RSI commands, use this method to link the ENGAGE RU/RM device.

The access control software management system can command the RSI gateway into link mode, door number by door number or you can use the ENGAGE mobile app to link the RSI gateway and RU/RM device. Contact your access control integrator for command LINKING instructions.

#### Linking

- Make sure the Gateway and the RU/RM (all devices) you want to link are already commissioned in the same account. Before linking, the devices should all appear in the mobile app device list for the site.
- 2. Connect the ENGAGE mobile app to the RSI gateway. The gateway will blink a blue LED once every second when connected to the mobile app.
- 3. Select the "Manage Linked Devices" page when connected to the gateway
- 4. Select the "+" add device icon in the upper right of the "Manage Linked Devices" screen.
- 5. Set the door number you will use to manage the RU/RM (device) you will link.
- 6. Hit OK, the RSI gateway is now in link mode, with alternating red/blue LED as an indication.
- 7. At the RU/RM you want to link:
  - Push in and hold the latch for 2 seconds.
     Note: For concealed latching mechanisms, the center case cover will need to be removed to activate the switching mechanism.
  - b. While holding the latch in, push in and hold the push pad for 2 seconds.
- 18 c. Release both the latch and push pad. Wait for 2 seconds.

- d. Push in and hold the latch.
- e. After 3 seconds, the RU/RM device LED will alternate red/ green indicating an active link mode.
- f. Release the latch.
- g. A successful link is indicated with fast LED blinks and 4 beeps.

#### De-Linking the Gateway Bluetooth (BLE) Link

It is necessary to de-link the gateway BLE link before a connection to the ENGAGE mobile app can be established.

To connect to a linked RU/RM with the ENGAGE mobile app, follow these steps:

- 1. Push in and hold in the latch. Wait for 2 seconds.
- 2. While holding in the latch, push and hold in the push pad. Wait for 2 seconds.
- 3. Release both the latch and push pad. Wait for 2 seconds.
- 4. Push in and release the latch. The LED will blink amber four times.
- 5. Using the ENGAGE mobile app, connect within 30 seconds to the RU/RM device (a time out will occur and the sequence must be repeated).
- 6. When the ENGAGE mobile app disconnects, the RU/RM will automatically establish a link with the original Schlage gateway.

#### FCC Statement

This equipment has been tested and found to comply with the limits for a Class B digital device, pursuant to Part 15 of the FCC Rules. These limits are designed to provide reasonable protection against harmful interference in a residential installation. This equipment generates, uses, and can radiate radio frequency energy and, if not installed and used in accordance with the instructions, may cause harmful interference to radio communication. However, there is no guarantee that interference will not occur in a particular installation. If this equipment does cause harmful interference to radio or television reception, which can be determined by turning the equipment off and on, the user is encouraged to try to correct the interference by one of the following measures:

- Reorient or relocate the receiving antenna.
- Increase the separation between the equipment and receiver.
- Connect the equipment into an outlet on a circuit different from that to which the receiver is connected.
- Consult the dealer or an experienced radio/TV technician for help.

#### **FCC Caution**

Any changes or modifications not expressly approved by the party responsible for compliance could void the user's authority to operate this equipment.

This device complies with Part 15 of the FCC Rules.

Operation is subject to the following two conditions: (1) This device may not cause harmful interference, and (2) this device must accept any interference received, including interference that may cause undesired operation.

#### FCC Radiation Exposure Statement

To comply with FCC/IC RF exposure requirements for mobile transmitting devices, this transmitter should only be used or installed at locations where there is at least 20 cm separation distance between the antenna and all persons.

#### **Industry Canada Statement**

Under Industry Canada regulations, this radio transmitter may only operate using an antenna of a type and maximum (or lesser) gain approved for the transmitter by Industry Canada. To reduce potential radio interference to other users, the antenna type and its gain should be so chosen that the equivalent isotropically radiated power (e.i.r.p.) is not more than that permitted for successful communication.

#### Industry Canada Radiation Exposure Statement

This Device complies with Industry Canada License-exempt RSS standard(s). Operation is subject to the following two conditions: (1) this device may not cause interference, and (2) this device must accept any interference, including interference that may cause undesired operation of the device.

#### **UL Statement**

- · Panic/Fire Exit Hardware always allows free egress
- Fire Rating: UL 10C 3 Hour
- Listed UL294
- UL294 Performance Levels: Destructive Attack (I), Line Security (I), Endurance (IV), Standby Power (I)
- ULC-S319 Equipment class I

These products are intended to be installed in accordance with the following:

- ANSI/NFPA 70 National Electrical Code
- Local Authority Having Jurisdiction
- CSA C22.1, Canadian Electrical Code, Part 1
- Bluetooth capability was not evaluated by UL
- The Allegion ENGAGE App was not evaluated by UL
- Wi-Fi connectivity is supplemental and was not evaluated by UL

#### How to Change the Batteries

- a. Remove end cap.
- b. Remove the Main PCB cover from the Main PCB holder by sliding the cover towards the end cap end of the device.

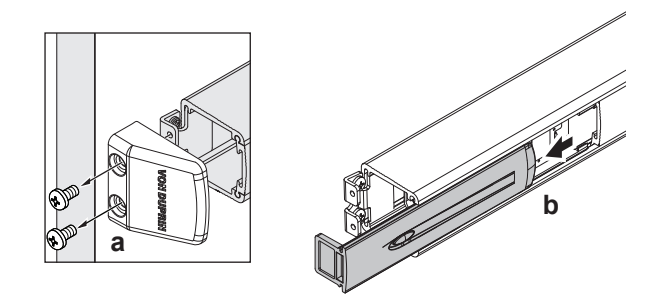

- c. Disconnect battery connector from the Main PCB.
- d. Pull the battery holder from the Main PCB holder.
- e. Remove the four AA batteries from the battery holder and properly discard.
- f. Install four AA batteries into the battery holder.

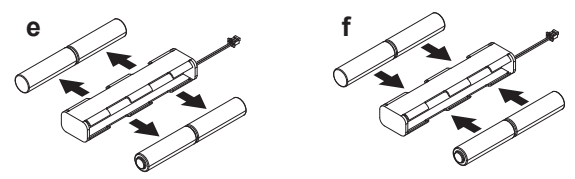

g. Install the battery holder into the Main PCB holder.

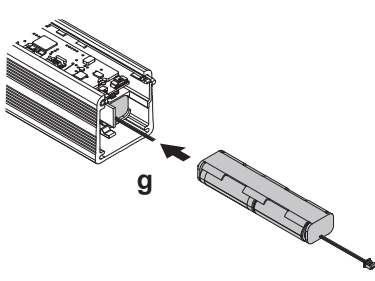

- h. Connect the battery holder into the Main PCB.
- i. Install the Main PCB cover into the Main PCB holder by sliding the cover towards the push pad end of the device.

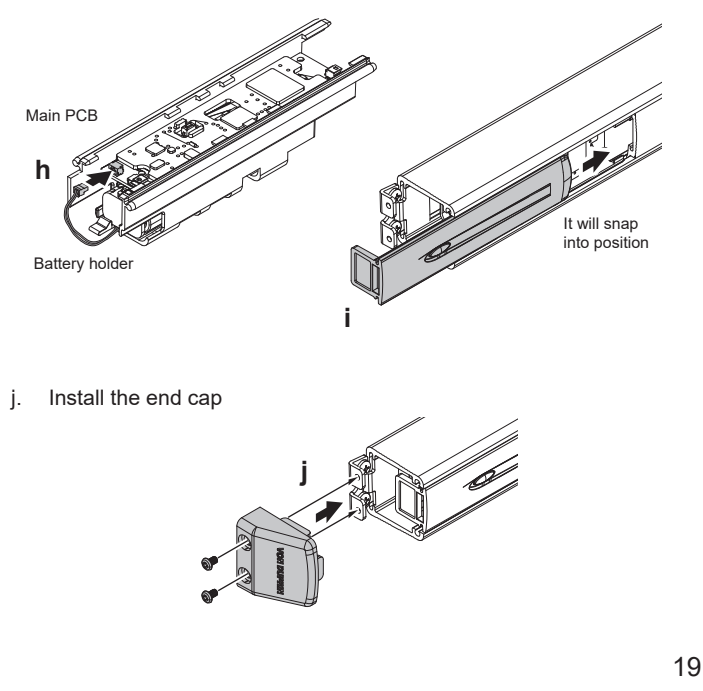

# Troubleshooting Guide

| Problem                                              | Visible Indication                                    | Audit Entry (Details)                                                                                                    | Cause                                                                                                    |                                                                                                    | Solution                                                                                                    |
|------------------------------------------------------|-------------------------------------------------------|----------------------------------------------------------------------------------------------------|----------------------------------------------------------------------------------------------------|----------------------------------------------------------------------------------------------------|----------------------------------------------------------------------------------------------------|
| PU/PM is not                                         | No RU/RM LEDs                                         | Past audits can be reviewed for<br>possible cause indications.<br>LVL_BATT - actual battery<br>voltage (millivolts) recorded<br>every 24 hours<br>LOW_BATT - active for battery<br>voltage (millivolts) below 4.7V<br>CRIT_BATT - active for battery<br>voltage (millivolts) below 4.0V | Battery<br>powered                                                                                                    | Batteries reversed<br>Batteries discharged<br>Damaged battery<br>holder wires/<br>connectors<br>Battery holder<br>contact corrosion                                                                                               | Check the battery connection.<br>Look for reversed batteries,<br>replace all reversed batteries<br>as reversed batteries are<br>damaged.<br>Measure the battery voltage,<br>each battery when new should<br>be 1.5 VDC, all four batteries<br>when new should be 6.0 VDC. |
| powering up                                          | power                                                 | N/A                                                                                                    | External<br>power                                                                                                    | External power<br>source not active<br>External power<br>source incorrect<br>voltage<br>Damaged external<br>conductors/<br>connectors<br>Incorrect terminations                                                                   | Check external cable routing<br>and terminations.<br>Measure voltage - ensure 12V<br>or 24V source.                                                                                                    |
| Low battery                                          | RU/RM LED is on<br>solid red with cover<br>removed    | LOW_BATT - active for battery<br>voltage below 4.7V<br>LVL_BATT (millivolts) - actual<br>battery voltage recorded every<br>24 hours<br>POST_RESULT (FAIL : Battery<br>Health)                                                                                                    | Battery volt                                                                                                    | age is less than 4.7 VDC                                                                                                    | Replace the four AA batteries.                                                                                                    |
| Low external<br>power level                          | RU/RM LED is on solid red                             | POWER_VOLTAGE (millivolts) - actual real-time battery voltage                                                                                                    | External vo<br>10.2 V<br>Nominal vo<br>24V.                                                                                              | ltage range is less than<br>Itage set point is 12 or                                                                                                    | External voltage should be set at 12 VDC - 24 VDC.                                                                                                    |
| Power On Self-<br>Test (POST)<br>failure             | RU/RM red<br>LED flash 3x at<br>completion of<br>POST | POST_RESULT (FAIL : BLE<br>Module)<br>POST_RESULT (FAIL : DPS<br>Module)<br>POST_RESULT (FAIL : Battery<br>Health)<br>POST_RESULT (FAIL : Wi-Fi<br>Module)                                                                                                    | BLE modul<br>DPS modul<br>Battery mod<br>Wi-Fi modu                                                                                      | e self-test failed<br>e self-test failed<br>dule self-test failed<br>le self-test failed                                                                                                    | Power cycle: Disconnect and<br>reconnect battery pack or<br>external power source                                                                                                    |
| Not able to<br>establish<br>Bluetooth<br>advertising | MAPP doesn't have device listed                       | POST_RESULT (FAIL : BLE<br>Module)                                                                                                    | BLE module<br>REX switch<br>the push pa<br>LED blinks<br>when depre<br>When in Fa<br>mode LED<br>when the p<br>and retracts<br>FDR mode. | e self-test failed<br>is not activating when<br>ad is depressed (No red<br>[when in FDR mode]<br>essing the push pad)<br>actory Default Reset<br>will illuminate amber<br>ush pad REX is activated<br>is the latch. This confirms | Remove power. Disconnect<br>and reconnect main wiring<br>harness. Reapply power.<br>Reposition REX switch. Verify<br>plunger is pressed in when<br>push pad is depressed.                                                                                                 |
|                                                      |                                                       | N/A                                                                                                    | RU/RM is c<br>different site                                                                                                    | ommissioned in a<br>e                                                                                                    | Delete RU/RM from all possible<br>sites and RU/RM is in FDR<br>mode before commissioning.                                                                                                    |

| ENGAGE mobile<br>app is not<br>connecting via a<br>Bluetooth link to<br>RU/RM | No continuous red<br>LED blink                                                | N/A                                | Latch switch is not activating when<br>the latch is retracted (No green LED<br>blink [FDR mode] when retracting<br>the latch mechanism) | Remove power. Disconnect<br>and reconnect main wiring<br>harness. Reapply power.<br>Verify latch switch is closed<br>when latch is pressed in<br>(retracted).                                                                                                    |
|-------------------------------------------------------------------------------|-------------------------------------------------------------------------------|------------------------------------|----------------------------------------------------------------------------------------------------|----------------------------------------------------------------------------------------------------|
|                                                                               |                                                                               | N/A                                | Cover plate not installed                                                                                                    | Make sure the cover plate is installed and there is no tamper indication.                                                                                                    |
|                                                                               |                                                                               | N/A                                | Not in FDR mode<br>Not in Bluetooth advertising mode                                                                                    | Push and release the push pad<br>so FDR mode with Bluetooth<br>advertising starts.                                                                                                    |
|                                                                               |                                                                               | N/A                                | Not in FDR mode                                                                                                    | When in Factory Default Reset<br>mode LED will illuminate<br>amber when the push pad<br>REX is activated and retracts<br>the latch, confirming FDR<br>mode.                                                                                                    |
|                                                                               |                                                                               | N/A                                | Already commissioned                                                                                                    | Be sure the RU/RM is not<br>already commissioned in a<br>different site. Make sure to<br>delete RU/RM from all past<br>sites and RU/RM is in FDR<br>mode before commissioning.                                                                                                    |
|                                                                               |                                                                               | N/A                                | Already linked, de-link<br>RU/RM                                                                                                    | If RU/RM is already linked to<br>a gateway, temporary de-link<br>in order to connect with the<br>mobile app. De-linking steps<br>are found in the "De-linking the<br>Gateway Bluetooth (BLE) Link"<br>section of this manual.                                                                             |
|                                                                               |                                                                               | POST_RESULT (FAIL : BLE<br>Module) | The BLE module could be defective                                                                                                    | Confirm Bluetooth operation with a Bluetooth confirmation app.                                                                                                    |
| RU/RM is not<br>linking to the<br>gateway                                     | No link success<br>confirmation<br>No continuous<br>device green LED<br>blink | N/A                                | Not commissioned                                                                                                    | RU/RM must be commissioned<br>to the same site as the<br>gateway before they can<br>link. Check that the CTE<br>commission mode LED is<br>on and commission CTE if<br>necessary.                                                                                                    |
|                                                                               | RU/RM will not be<br>shown in the "Add<br>Link" list                          | N/A                                | Weak signal to gateway                                                                                                    | RU/RM and gateway will only<br>link when signal strength is<br>adequate. If signal strength is<br>weak, insure gateway is not<br>near any signal obstructions,<br>like metal, and closer to the<br>RU/RM.                                                                                                 |
|                                                                               | RU/RM will not be<br>shown in the "Add<br>Link" list                          | N/A                                | Gateway may have old<br>firmware                                                                                                    | Update the gateway firmware.                                                                                                    |
|                                                                               | RU/RM will not be<br>shown in the "Add<br>Link" list                          | N/A                                | If already linked to the wrong<br>gateway, the RU/RM will not show in<br>the "Add Link" list                                            | Using the mobile app, locate<br>the device to remove from the<br>gateway. Swipe left to display<br>the delete button. Press the<br>delete button to remove the<br>device from the gateway. The<br>RU/RM device will need to<br>be placed in the FDR mode<br>and then linked to the correct<br>gateway. 21 |

| Not yet linked;<br>How to IP link                              | RU/RM is listed<br>in the "Connect"<br>menu | N/A          | Linking to an IP gateway                                     | Linking the RU/RM to an IP<br>gateway is easy by connecting<br>the ENGAGE mobile to the<br>gateway under "Manage<br>Linked" device. Go to the<br>(+) screen and select the<br>"RURM" from the ready to link<br>nearby list. No action is needed<br>at the RU/RM to complete<br>linking in IP gateway mode.                                                                                                    |
|----------------------------------------------------------------|---------------------------------------------|--------------|--------------------------------------------------------------|----------------------------------------------------------------------------------------------------|
| Not yet linked;<br>How to RSI link                             | RU/RM is listed<br>in the "Connect"<br>menu | N/A          | Linking to a RSI gateway                                     | First with the mobile app, put<br>the gateway in "link mode" for<br>the assigned door number.<br>Next, to put RU/RM in "link<br>mode", push in the latch (LX)<br>while holding in the latch push<br>in the push pad, release both<br>and again briefly push in the<br>push pad (REX). The RU/RM<br>will now alternate red/green<br>indicating it is in link mode for<br>90 seconds. When linking is<br>successful the RU/RM will blink<br>fast green with four beeps. |
| Propped door<br>fault<br>Fault<br>RU/RM r<br>flash 4x<br>secs. | RU/RM red LED                               | PROPPED_DOOR | DPS magnet not installed                                     | Single Door/ Double Door With<br>a Mullion<br>Install the DPS magnet in the<br>frame for a signal door as<br>illustrated in the installation<br>section of this manual.<br>Double Door Without a Mullion<br>Install the DPS magnet in the<br>opposite door's center case<br>as illustrated in the installation<br>section of this manual.                                                                                                    |
|                                                                | flash 4x every 10<br>secs.                  | PROPPED_DOOR | DPS module not calibrated                                    | Per the instructions, confirm<br>the properly installed DPS<br>magnet; connect with the<br>mobile app to the RU/RM and<br>with the door closed select<br>"Calibrate DPS" in the Connect<br>screen.                                                                                                    |
|                                                                |                                             | PROPPED_DOOR | Door was propped open beyond the time setting                | Close door                                                                                                    |
|                                                                |                                             | PROPPED_DOOR | Latch retracted exceeds timeout while door is closed         | Release latch                                                                                                    |
| Forced door<br>fault                                           | RU/RM red LED<br>flash 4x every 10<br>secs. | FORCED_DOOR  | DPS magnet not installed                                     | Install the DPS magnet as<br>suggested, in the frame for a<br>single door and on the front<br>bracket for dual panic doors.                                                                                                    |
|                                                                |                                             | FORCED_DOOR  | Calibrate DPS                                                | Per the instructions, confirm<br>the properly installed DPS<br>magnet; connect with the<br>mobile app to the RU/RM and<br>with the door closed select<br>"Calibrate DPS" in the Connect<br>screen.                                                                                                    |
|                                                                |                                             | FORCED_DOOR  | Door opened without activating the push pad and latch switch | Close door                                                                                                    |

| Unexpected<br>loss of dogged<br>condition<br>(device slips<br>from dogged to<br>undogged on<br>next exit without<br>command) | RU/RM red LED<br>flash 4x every 10<br>secs.           | MOTOR_TRANSITION_<br>FAILURE                               | Unexpected release of dogging                                       | Press push pad to return the device to the dogged condition                                                             |
|----------------------------------------------------------------------------------------------------|-------------------------------------------------------|------------------------------------------------------------|---------------------------------------------------------------------|----------------------------------------------------------------------------------------------------|
| Latch not<br>extended when<br>door is closed                                                                                 |                                                       | DPS_NO_LATCH_EXT                                           | Retracted latch                                                     | <ol> <li>Resolve latch obstruction</li> <li>Close the door</li> </ol>                                                   |
|                                                                                                    | RU/RM red LED<br>flash 4x every 10<br>secs.           | DPS_NO_LATCH_EXT                                           | Stuck latch                                                         | 1. Resolve latch obstruction<br>2. Close the door                                                                       |
|                                                                                                    |                                                       | DPS_NO_LATCH_EXT                                           | Blocked latch                                                       | 1. Resolve latch obstruction<br>2. Close the door                                                                       |
|                                                                                                    |                                                       | DPS_TAMPER                                                 | Magnetic field increased by<br>additional magnet                    | <ol> <li>Remove tamper conditions</li> <li>Close the door</li> <li>Recalibrate DPS</li> </ol>                           |
| Door position<br>sensor magnetic<br>tamper alert<br>activated                                                                | RU/RM red LED<br>flash 4x every 10<br>secs.           |                                                            | Magnetic field decreased by<br>removal of magnet                    | <ol> <li>Check for correct magnets<br/>and magnet locations</li> <li>Close the door</li> <li>Recalibrate DPS</li> </ol> |
|                                                                                                    |                                                       |                                                            | Magnetic field incorrect because magnet/magnet position             | <ol> <li>Check for correct magnets<br/>and magnet locations</li> <li>Close the door</li> <li>Recalibrate DPS</li> </ol> |
| Real time clock<br>has become<br>inaccurate                                                                                  | RU/RM red LED<br>flash 4x every 10<br>secs.           | RTCC_ERROR (Invalid Clock<br>Time)                         | Power has been removed for an extended period of time               | Connect to a gateway or<br>mobile app to synchronize date<br>and time                                                   |
|                                                                                                    | RU/RM red LED<br>flash 4x every 10<br>secs.           | TAMPER - generated when a tamper is pressed or released    | Cover not in correct install position                               | Replace cover                                                                                                    |
| cover tamper<br>activated by<br>removing cover                                                                               |                                                       |                                                            | Cover magnet not installed in cover                                 | Verify cover                                                                                                    |
| Tomoving Covor                                                                                                    |                                                       |                                                            | External magnet tamper on cover                                     | Verify tamper attempt                                                                                                   |
| Dogging<br>mechanism's<br>homing routine<br>failed at power<br>up                                                            | RU/RM red<br>LED flash 3x at<br>completion of<br>POST | M red<br>lash 3x at MOTOR_TRANSITION_<br>letion of FAILURE | Motor winding connections                                           | <ol> <li>Inspect motor wiring</li> <li>Disconnect and reconnect<br/>motor connection</li> <li>Cycle power</li> </ol>    |
|                                                                                                    |                                                       |                                                            | Dogging mechanism bound                                             | <ol> <li>Inspect dogging mechanism<br/>travel using hex dogging key</li> <li>Cycle power</li> </ol>                     |
|                                                                                                    |                                                       |                                                            | Dogging module switch failure                                       | <ol> <li>Inspect switch wiring</li> <li>Disconnect and reconnect<br/>motor connection</li> <li>Cycle power</li> </ol>   |
| Dogging<br>mechanism<br>movement failure                                                                                     | RU/RM red LED<br>flash 4x every 10<br>secs.           | MOTOR_TRANSITION_<br>FAILURE                               | Motor winding connections                                           | <ol> <li>Inspect motor wiring</li> <li>Disconnect and reconnect<br/>motor connection</li> <li>Cycle power</li> </ol>    |
|                                                                                                    |                                                       | DOG_ON_NEXT_EXIT_<br>FAILURE                               | Dogging mechanism failed to move to the "Dog On Next Exit" position | <ol> <li>Inspect switch wiring</li> <li>Disconnect and reconnect<br/>motor connection</li> <li>Cycle power</li> </ol>   |

#### Warnings and Cautions

Warnings look like this:

#### 

Warnings indicate potentially hazardous conditions, which if not avoided or corrected, may cause death or serious injury.

Cautions look like this:

#### CAUTION

Cautions indicate potentially hazardous conditions, which if not avoided or corrected, may cause minor or moderate injury. Cautions may also warn against unsafe practices.

Notices look like this:

Directions look like this:

**(**)

Notices indicate a condition that may cause equipment or property damage only.

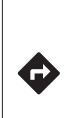

Directions identify a step that may or may not apply to your product configuration. It also may direct you to another part of the instruction.

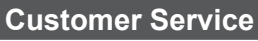

1-877-671-7011 www.allegion.com/us

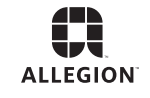

© Allegion 2018 Printed in U.S.A. 47259114 Rev. 10/18-d